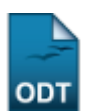

## **Cancelar Aluno por Abandono**

| Sistema            | SIGAA                                                                             |
|--------------------|-----------------------------------------------------------------------------------|
| Módulo             | Stricto Sensu                                                                     |
| Usuários           | Servidores da Pró-Reitoria de Pós-Graduação e Administradores de Stricto<br>Sensu |
| Perfil             | Administrador de Stricto Sensu, PPG                                               |
| Última Atualização | 11/10/2016 13:46                                                                  |

Esta funcionalidade permite ao usuário servidor da Pró-Reitoria de Pós-Graduação ou administrador de Stricto Sensu desvincular um aluno regular do curso de Pós-Graduação por abandono do curso, sem que tenha integralizado as exigências mínimas para sua conclusão e acarretando, assim, o cancelamento da matrícula.

Para cancelar a matrícula de um aluno por abandono, o usuário deverá acessar o SIGAA  $\rightarrow$  Módulos  $\rightarrow$  Stricto Sensu  $\rightarrow$  Alunos  $\rightarrow$  Outras Operações  $\rightarrow$  Cancelar Aluno por Abandono.

A seguinte tela será exibida:

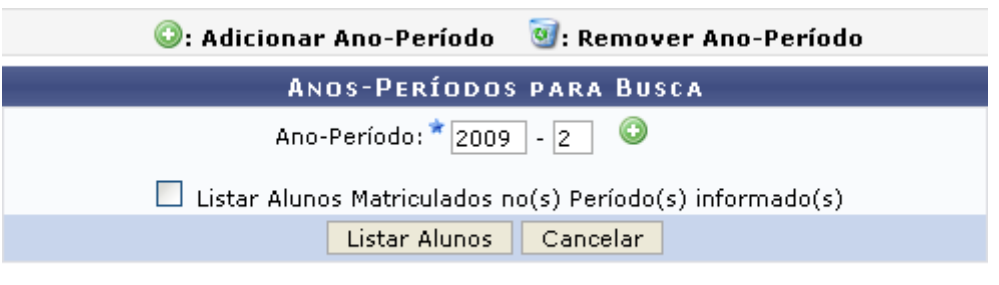

🖈 Campo de preenchimento obrigatório.

O usuário deverá informar o *Ano-Período* que deseja identificar alunos que não realizaram matrícula. O usuário também terá a opção de localizar os alunos que realizaram matrícula mas trancaram ou reprovaram em todos os componentes curriculares selecionando a opção *Listar Alunos Matriculados no(s) Período(s) informado(s)*.

Exemplificaremos com Ano-Período: 2009-2.

Caso desista da operação, clique em *Cancelar*. O sistema exibirá uma janela solicitando a confirmação do cancelamento. Essa ação é válida para todas as telas que a contenha.

Para adicionar o *Ano-Período* que deseja buscar, clique em ③. O sistema exibirá os *Períodos Adicionados*, conforme figura abaixo:

| 💿: Adicionar Ano-Pe    | ríodo 🛛 🞯: Remover Ano-Período       |
|------------------------|--------------------------------------|
| Anos-Per               | líodos para Busca                    |
| Ano-Período:           | * 2010 - 1 💿                         |
| PERÍODOS ADICIONADOS   |                                      |
| 2009 - 2               | ত্র                                  |
| 📃 Listar Alunos Matric | ulados no(s) Período(s) informado(s) |
| Listar /               | Alunos Cancelar                      |
|                        |                                      |

🖈 Campo de preenchimento obrigatório.

Caso deseje remover algum dos períodos já adicionados, clique em 塑.

Para listar os alunos do *Ano-Período* desejado, clique em *Listar Alunos*. A lista dos *Discentes Encontrados* será exibida pelo sistema:

| 💷: Visualizar Histórico     |                                                           |           |        |                     |  |  |  |
|-----------------------------|-----------------------------------------------------------|-----------|--------|---------------------|--|--|--|
| DISCENTES ENCONTRADOS (04)  |                                                           |           |        |                     |  |  |  |
| 🗌 Matrícula Nome            | Curso                                                     | Nível     | Status | Última<br>Matrícula |  |  |  |
| 200800000 NOME DO DISCENTE  | PÓS-GRADUAÇÃO EM ADMINISTRAÇÃO                            | MESTRADO  | ATIVO  | 2009.1              |  |  |  |
| 200500000 NOME DO DISCENTE  | PÓS-GRADUAÇÃO EM ADMINISTRAÇÃO                            | MESTRADO  | ATIVO  | 2006.1              |  |  |  |
| 2008000000 NOME DO DISCENTE | PÓS-GRADUAÇÃO EM ADMINISTRAÇÃO                            | MESTRADO  | ATIVO  | 2009.1              |  |  |  |
| 2008000000 NOME DO DISCENTE | PÓS-GRADUAÇÃO EM ADMINISTRAÇÃO                            | DOUTORADO | ATIVO  | 2008.2              |  |  |  |
|                             | Confirmar Cancelamento de Programas 🛛 < Voltar 🛛 Cancelar |           |        |                     |  |  |  |

Stricto Sensu

O usuário deverá selecionar o discente cujos programas serão cancelados por abandono.

Caso deseje retornar à página inicial do Módulo Stricto Sensu, clique em Stricto Sensu.

Para visualizar o histórico de um determinado discente, clique no ícone 🛄. A seguinte tela será exibida:

| Você selecionou abrir:                        |  |  |  |  |
|-----------------------------------------------|--|--|--|--|
| 🔁 historico_200880000.pdf                     |  |  |  |  |
| Tipo: Adobe Acrobat Document                  |  |  |  |  |
| O que o Firefox deve fazer?                   |  |  |  |  |
|                                               |  |  |  |  |
| Adobe Reader 9.3 (aplicativo padrao)          |  |  |  |  |
| O Download                                    |  |  |  |  |
| Memorizar a decisão para este tipo de arquivo |  |  |  |  |
|                                               |  |  |  |  |
| OK Cancelar                                   |  |  |  |  |

Caso desista da operação, clique em *Cancelar*.

Clique em OK para realizar o download do Histórico do discente em formato PDF.

De volta à lista de *Discentes Encontrados*, clique em **Voltar** caso deseje retornar à tela anterior.

3/3

Para prosseguir com o cancelamento dos programas do discente selecionado, clique em Confirmar Cancelamento de Programas. A seguinte mensagem de confirmação será exibida no topo da tela inicial da operação:

1 discentes cancelados com sucesso

## **Bom Trabalho!**

## **Manuais Relacionados**

- Cancelar Prorrogação de Prazo de Conclusão
- Excluir Aluno

<< Voltar - Manuais do SIGAA

From: https://docs.info.ufrn.br/ -

Permanent link:  $https://docs.info.ufrn.br/doku.php?id=suporte:manuais:sigaa:stricto_sensu:alunos:outras_operacoes:cancelar_aluno_por_abandon operation of the superstant operation of the superstant operation of the superstant operation of the superstant operation of the superstant operation operation$ Last update: 2016/10/11 13:46

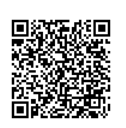